## 智行理财网 pi币手机钱包下载(pi币手机钱包下载教程 )

最近有一位之前找过的用户问了我们小编的一个问题,我相信这也是很多币圈朋友 经常会疑惑的问题:pi币手机钱包下载相关问题,pi币手机钱包下载教程相关问题 ,带着这一个问题,让专业的小编告诉您原因。

pi币钱包认证邮箱的方式如下,苹果版PI网络APP访问,在未注册的QQ邮箱注册香 港身份证账户,无需绑定信用卡,选择香港作为国家和地区,选择"无"作为支付 方式,随意填写地址和电话。香港手机号是8位数,在百度!可以找到,注册的香港I D账号要保留,以便后续软件升级更新!方案二:直接花几块钱从淘宝购买非大陆 地区的苹果ID账号(特别提示:尽量不要使用别人的公共ID,否则有被套牢的风险)。

1)一、pi币钱包认证邮箱

1、进入pi币APP,点击左上角三个横线。2、选择profile。3、选择VERIFY,进行 认证。4、点击START。5、点击OPENSMS,自动跳转到发送短信验证。6、点击 发送已经编辑好的信息即可7、返回APP,等待。8、最后显示这个就表示认证成功

二、pi币手机钱包

不是一个单独的app,需要通过 PiBrowser(pi币浏览器)才能打开。pi币官方又搞了一个app,集成钱包和pi挖矿功能,用户要问本人为什么官方多次一举

个人回答是给没有下载过pi新人用,直接体验PiNetwork上的项目,不需要非得 注册下载钱包。pi浏览器上的应用无需官方审核即可上架,更自由方便。可以理解 成苹果商店可以下载手机应用。

综上所述, pi浏览器上的应用无需官方审核即可上架, 更自由方便。可以理解成苹果商店可以下载手机应用。需要重新登陆, 输入注册的手机号和密码才能使用pi浏览器钱包功能。

第一步:下载APP

1、苹果用户需要非中国大陆地区的Apple Store账户才能下载,点击免费注册香港区Apple ID完成下载后再回来继续注册。

2、安卓用户可以去官网(速度稍慢请耐心等待)按照下图提示完成下载。

第二步 注册

## 智行理财网 pi币手机钱包下载(pi币手机钱包下载教程 )

1、打开Pi APP,选择Continue with phone number,使用手机号注册。

2、国家选择选China(+86),下面输入你的手机号,然后点击Go

3、设置密码,密码设置需8位以上,数字与字母组合,字母至少有一位大写, 两遍密码输入完成后,点击SUBMIT。

4、输入名、姓、用户名(名和姓可以输入中文,用户名4-20个字符,用户名即昵称),点击SUBMIT。输入用户名时如果出现红色对话框里的内容,意思是这个用户名已经被注册了,重新换一个。

注意:注册时的姓名要用真实姓名,如果是虚假姓名,挖的币以后可能会作废.

第三步 引导介绍

APP进行引导介绍,一路按提示点击紫色按钮就行了。

第四步 手机验证

手机验证非常重要,如果不验证,后期接入主网前会把没有通过验证的用户所挖的 币销毁。

- 1、点击左上角的菜单栏。
- 2、选择最下面的Profile项。
- 3、点击VERIFY。
- 4、点击START。
- 5、点击OPEN SMS。
- 6、 跳转到短信界面,会自动编辑好收信人和内容,直接点击发送短信,验证成功。(双卡手机请使用注册的手机号发送短信)

第五步 实名账户(非常重要,每人只有一次机会,不及时更改会影响后续产权认证和交易)

1、点击更改语言和审核名字

\_2 身份证名字的拼音大写(注意先名后姓)

- 3、点击 请输入您的中文姓名
- 4、填好中文的名和姓(注意先名后姓)后点击您的母语栏,选择简体中文。
- 5、下面会要求填写一个常用名,按上一步填写就可以。
- 6、确认三组名字无误后点击提交。
- 7、最后填写一个常用邮箱以防万一账号丢失或者密码被盗后找回。

在手机就可以开启。

1、点击pi,browser进行下载,下载后安装钱包。2、点击DOWNLOAD,APK进行下载,下载后安装钱包。3、安装完成的图标。4、进入APP后点击wallet.pi,创建钱包。

1、安卓手机打开网址

上面网站上不去的情况试下面这个

下载安装。

2、苹果手机打开网址下载安装或者在苹果store里下载。苹果手机在只在store里 退出自己的账户,然后用一个国外的账户登录,这样商店内就有Pi这个APP了。( 苹果国内的商店里没有,你登录国外的账户后直接搜索Pi就有了 )切记!不要登录iCloud,以下账户用完请立即退出。

美国账号:

1:

I548lrl5@icloud.com密码:Ss112211

2:

e9dqvz69@icloud.com密码:Ss112211

只要你仔细阅读了上述,那么你就已经了解了pi币手机钱包下载教程的相关知识,如果屏幕面前的你还有什么对pi币手机钱包下载好的建议和想法,欢迎各位再下面评论区评论出来,我们将及时回复。